## Miten tarkistat Mtech:lle antamasi valtuudet?

Kirjaudu sisään suomi.fi palveluun.

Valitse välilehti valtuudet.

Avautuu kohtaan "annetut valtuudet"

Klikkaamalla nimikenttää avautuvat Mtech Digital Solutions Oy:lle annetut valtuudet.

| Anna tai pyydä valtuuksia | Annetut valtuudet                                                                                                  |           |  |  |  |
|---------------------------|----------------------------------------------------------------------------------------------------|-----------|--|--|--|
| 28. ANNA VALTUUKSIA       | Näet listalla kaikki antamasi valtuudet. Jos valtuuksia on paljon, voit rajata listaa erilaisilla<br>hakuehdoilla. |           |  |  |  |
| 28. PHYDÄ VALTUUKSIA      | Haku ja rajaukset                                                                                                  | ~         |  |  |  |
| Voimassaolevat            |                                                                                                    |           |  |  |  |
| ANNETUT VALTUUDET         |                                                                                                    |           |  |  |  |
| SAADUT VALTURIDET         | U Valtuutettu                                                                                                    | Valtuudet |  |  |  |
| Valtuusovvonöt            | Mtech Digital Solutions.Oy<br>0625796-8                                                                            | 2         |  |  |  |
|                           | Molitike votertilejen voi mendet Arena valtuurs voittuille Pyydä valtuars voittuillea                              |           |  |  |  |
| VASIAANOTETUT PYYNNOT     |                                                                                                    |           |  |  |  |

Täältä voit tarkistaa, että olet valtuuttanut sekä Nautaeläintietojen ilmoittamisen että Nautaeläintietojen katselun sekä valtuustyypin ja voimassaoloajan ja että tarkenteena on tilatunnus (9 numeroa). Mikäli huomaat puutteen valtuutuksessa, voit mitätöidä virheellisen valtuutuksen ja tehdä uuden.

| Mtech Digital Solutions Oy 0625796-6 |                                     |               | Tutustu valtuusasioihin 🕒 🔹 Anna valtuu | ltuuksia Pyydä valtuuksia |
|--------------------------------------|-------------------------------------|---------------|-----------------------------------------|---------------------------|
| Näytä<br>Annetu                      | t valtuudet =                       |               |                                         |                           |
| Haku                                 | ja rajaukset                        |               |                                         | ×                         |
| 2 valtuu                             | tta                                 |               |                                         |                           |
|                                      | Valtuusasia                         | Tarkenne      | Valituustyyppi                          | Volmassaoloaik            |
| 0                                    | Nautaeläintietojen<br>Ilmoittaminen | 100000000     | AsioIntivaltuus                         | 08.02.2022 - 07.02.204    |
|                                      | Nautaeläintietojen katselu          | Colorestine . | Asiointivaltuus                         | 08.02.2022 - 07.02.204    |